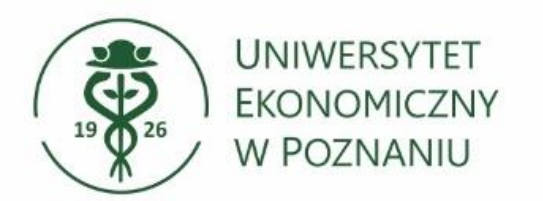

Dział Technologii Informacyjnych

## Pakowanie i dzielenie dużych plików na mniejsze 7-zip

Instrukcja pakowania i dzielenia dużych plików na kilka mniejszych w aplikacji 7-Zip

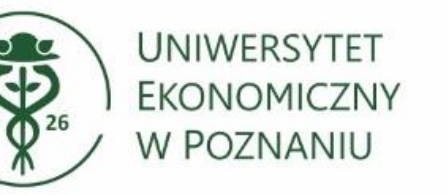

Dział Technologii Informacyjnych

- Przenosimy pliki do wybranego folderu
- Następnie klikamy prawym przyciskiem myszy na folder (w którym znajdują się pliki do spakowania), z dostępnej listy wybieramy 7-Zip -> Dodaj do archiwum...

| Plik | i przykładowe                                  |   |                                                         |
|------|------------------------------------------------|---|---------------------------------------------------------|
|      | · · ·                                          | ( |                                                         |
|      | 7-Zip                                          | > | Dodaj do archiwum                                       |
|      | CRC SHA                                        | > | Skompresuj i wyślij e-mailem                            |
| ٠    | Skanuj przy użyciu programu Microsoft Defender |   | Dodaj do "Pliki przykładowe.7z"                         |
|      | Udziel dostępu do                              | > | Skompresuj do "Pliki przykładowe.7z" i wyślij e-mailem  |
|      | Przywróć poprzednie wersie                     |   | Dodaj do "Pliki przykładowe.zip"                        |
|      |                                                |   | Skompresui do "Pliki przykładowe zip" i wyślij e-mailem |
|      | Umieść w bibliotece                            | > | Skomplesuj do Tiki pizykladowe.zip Twysij e-maliem      |

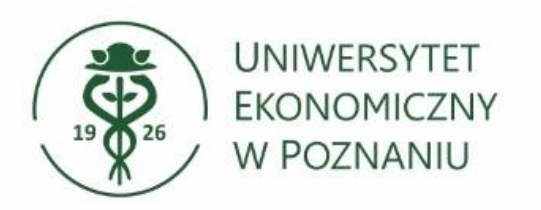

- Pojawi się okno aplikacji 7-Zip
- > Wybieramy format 7-Zip,
- Wybieramy stopień kompresji (opcjonalnie),
- Wprowadzamy rozmiar wielkości archiwum np. 20M = 20 MB.
- Przykładowo: plik ważący 100 MB zostanie podzielony na 5 części po 20 MB.

|               | Pliki przykładowe.zi | p                                                                               |        |                                | ~                    |
|---------------|----------------------|---------------------------------------------------------------------------------|--------|--------------------------------|----------------------|
| L             |                      |                                                                                 |        |                                |                      |
| Format archiw | um:                  | zip                                                                             | ~      | Tryb aktualizacji:             | Dodaj i zamień pliki |
| Stopień komp  | resji:               | Bez kompresji                                                                   | $\sim$ | Tryb ścieżek:                  | Względne ścieżki     |
| Metoda komp   | resji:               |                                                                                 | $\sim$ | Opcje                          |                      |
| Rozmiar słow  | nika:                | Utwórz archiwum SFX  Kompresuj pliki współdzielone Usuń pliki po skompresowaniu |        |                                |                      |
| Rozmiar s łow | a:                   |                                                                                 |        |                                |                      |
| Rozmiar bloku | ı ciągłego:          |                                                                                 | $\sim$ | Szyfrowanie                    |                      |
| Liczba wątków | ľ.                   | 8 ~                                                                             | / 8    | Wprowadź has ło:               |                      |
| Użycie pamię  | ci dla kompresji:    |                                                                                 | 1 MB   |                                |                      |
| Użycie pamię  | ci dla dekompresji:  |                                                                                 | 1 MB   |                                |                      |
| Rozmiar wolur | ninów (bajty):       |                                                                                 |        | Pokaż has ło                   |                      |
| 20M           | 20M                  |                                                                                 | ~      | Metoda szyfrowania             | ZipCnupto            |
| Parametry:    |                      |                                                                                 |        | ivietoda szyrowania. Zipcrypto |                      |
|               |                      |                                                                                 |        |                                |                      |

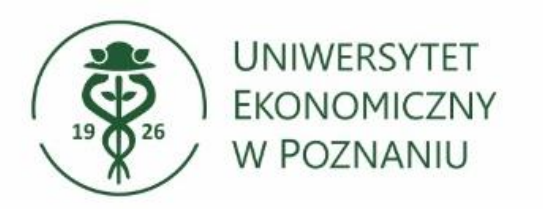

- Gotowy plik zostanie spakowany i podzielony na kilka części.
- Pierwszy plik posiada rozszerzenie .zip, pozostałe mają rozszerzenie z liczbą rosnącą np. zip.002, zip.003 itd.

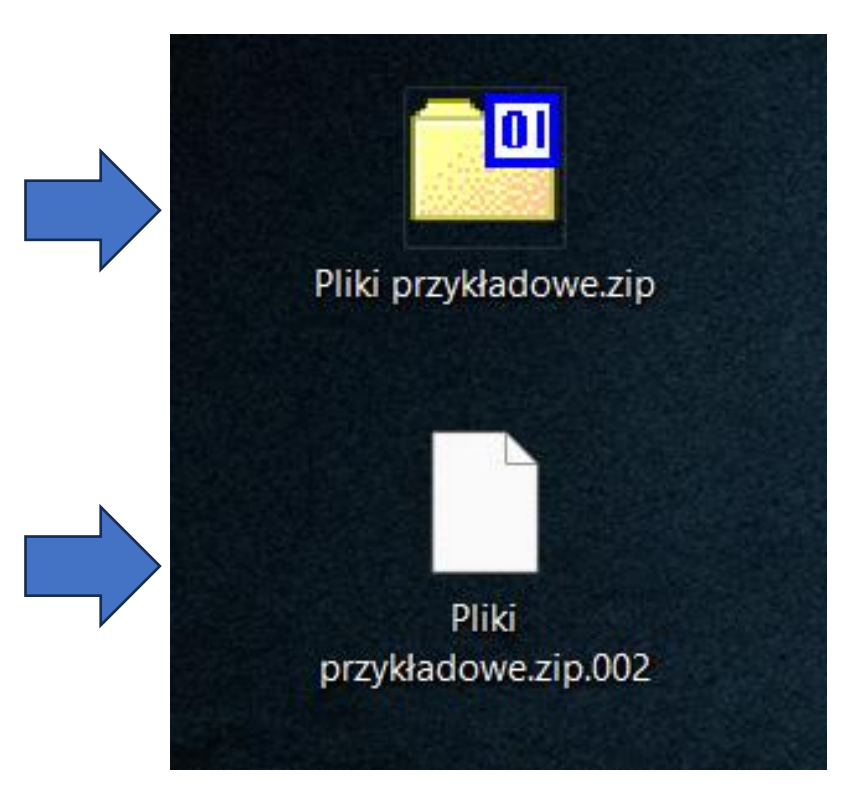